# How to Create a myBMV Account

### Step 1

Visit: <u>www.mybmv.com</u>

If you do not have a Username and Password, you must create a new account.

### Step 2

Select the orange photo to create an account as imaged below.

| LOGIN<br>To My<br>Account                                   | User Name:<br>Password:<br>Login Reme<br>By clicking the login button I swear of<br>individual to whom this information p<br>consent under I.C. 9-14-13-7(11) to ot<br>contained in my motor vehicle record<br>Forgot your password? | mber Me<br>or affirm that I am the<br>pertains. I am giving this<br>otain and use information<br>Is.<br>Forgot your username? | Step 3<br>Enter the<br>request |
|-------------------------------------------------------------|----------------------------------------------------------------------------------------------------|----------------------------------------------------------------------------------------------------|--------------------------------|
| CREATE A<br>MYBMV<br>Account                                | Click here to Create Account                                                                                                    |                                                                                                    |                                |
| RENEW<br>License<br>Plates<br>WITHOUT A<br>myBMV<br>ACCOUNT | Click here to renew your license plates                                                                                                    | without creating an account                                                                                                   |                                |
| Reinstatement<br>FEE                                        | Click here to pay your reinstatement fee                                                                                                    | es without creating an account                                                                                                |                                |
|                                                             | Return to myBMV.c                                                                                                    | om                                                                                                    |                                |

information and select "Login".

| myBMV - Express LogIn                                                                                                    |  |  |  |
|----------------------------------------------------------------------------------------------------|--|--|--|
| ● Individual (DLN) 〇 Company/Trust                                                                                                    |  |  |  |
| <ul> <li>Indicates a required field</li> <li>Please enter your driver license number and the last 4 digits of your social security number.<br/>Driver License Number: (Help)</li> <li>1234 - 56 - 7890<br/>Social Security Number or I-94 (Last 4 digits):</li> <li>I ••••<br/>Zip Code (First 5 digits as it appears on your Driver License):</li> <li>46204</li> </ul> |  |  |  |
| By clicking the login button I swear or affirm that I am the individual to whom this information pertains. I am giving this consent under I.C. 9-14-13-7(11) to obtain and use information contained in my motor vehicle records.                                                                                                    |  |  |  |
| Login Cancel                                                                                                    |  |  |  |

<u>\*If you do not have any Indiana Driver's License Number, you are not able to renew</u> your license plates online

<u>\*The Legal Address is recorded on your Driver's License or State ID and registration</u> <u>card</u>

#### Step 4

The following page will appear as imaged below. Select the <u>blue hyperlink</u> of "Please Create an Account."

| Create a myBMV account |                                                     |
|------------------------|-----------------------------------------------------|
| No existing myBMV ac   | ccount is associated with the information provided. |
|                        |                                                     |

## Step 5

Complete the required information and select "Click Here to Create Account."

| Please enter your inf                                                                                                    | ormation to start the registration process.                                                                                                    |
|----------------------------------------------------------------------------------------------------|----------------------------------------------------------------------------------------------------|
| Userin                                                                                                    | vane:                                                                                                    |
| Fdbb                                                                                                    | wora                                                                                                    |
|                                                                                                    | Click here for password guidelines                                                                                                    |
| Verify Pass                                                                                                    | word                                                                                                    |
| Easeil Adv                                                                                                    | (ideo @muomoiladdacaa oon                                                                                                    |
| Verify Email Add                                                                                                    | ress (jobe@myemailaddress.com)                                                                                                    |
| Security Que                                                                                                    | stion: O What is your mother's maiden name?                                                                                                    |
|                                                                                                    | O What is your father's middle name?                                                                                                    |
|                                                                                                    | In what city was your high school? (full name of city only)                                                                                                    |
|                                                                                                    | O What is the name of the first company you worked for?                                                                                                    |
|                                                                                                    | O What was the name of your High School?                                                                                                    |
|                                                                                                    | O What is your best friend's first name?                                                                                                    |
| Security Question An                                                                                                    | swer:                                                                                                    |
| these reminders by<br>Check box to opt ir<br>If you do not check                                                                                                    | the email notification check box, you will not receive email messages                                                                                                    |
| these reminders by<br>Check box to opt in<br>If you do not check<br>from the Indiana BM<br>plate registration re<br>notices by email ins                                          | to email notifications regarding upcoming renewals. If you want to receive text or email, please select one of the options below.                                                                                                    |
| these reminders by<br>Check box to opt in<br>If you do not check<br>from the Indiana BM<br>plate registration re<br>notices by email ins<br>Check box to opt in<br>Mobile Number  | to remail notifications regarding upcoming renewals. If you want to receive text or email, please select one of the options below.                                                                                                    |
| these reminders by<br>Check box to opt in<br>If you do not check<br>from the Indiana BM<br>plate registration re<br>notices by email ins<br>Check box to opt in<br>Mobile Number: | text or email, please select one of the options below.<br>to email notifications:<br>the email notification check box, you will not receive email messages<br>IV. By subscribing to email reminders, you agree to receive your licer<br>newal reminder and driver's license or identification card renewal<br>stead of through the U.S. Mail or text.                                                                                                    |
| these reminders by<br>Check box to opt in<br>If you do not check<br>from the Indiana BM<br>plate registration re<br>notices by email ins<br>Check box to opt in<br>Mobile Number: | to remail notifications regarding upcoming renewals. If you want to receive text or email, please select one of the options below.  In to email notifications:  The email notification check box, you will not receive email messages IV. By subscribing to email reminders, you agree to receive your licen newal reminder and driver's license or identification card renewal stead of through the U.S. Mail or text.  The text message check box, you will not receive text messages from bscribing to text reminders, you agree to receive your license plate I reminder and driver's license or identification card renewal notices lad of through the U.S. Mail or email.                                                                                                    |
| these reminders by<br>Check box to opt in<br>If you do not check<br>from the Indiana BM<br>plate registration re<br>notices by email ins<br>Check box to opt in<br>Mobile Number: | the email notifications:<br>the email notification check box, you will not receive email messages<br>W. By subscribing to email reminders, you agree to receive your liced<br>newal reminder and driver's license or identification card renewal<br>stead of through the U.S. Mail or text.<br>the Text Message check box, you will not receive text messages from<br>bscribing to text reminders, you agree to receive your license plate<br>I reminder and driver's license or identification card renewal<br>the Text Message check box, you will not receive text messages from<br>bscribing to text reminders, you agree to receive your license plate<br>I reminder and driver's license or identification card renewal notices is<br>ad of through the U.S. Mail or email.<br>depends on number of renewals due each calendar year. Message &<br>by, Text HELP to 69268 for help. Text STOP to 69268 to stop. The Term<br>racy Policy are available on the Indiana BMV website |

You now have a myBMV account.

| myBMV<br>Home       Plates And<br>Registrations       Vehicle<br>Titles       Licenses<br>And ID Cards       Driver<br>Records       Suspension &<br>Reinstatement       my<br>Information       Driver<br>Training |                                                                                                    |  |  |  |
|----------------------------------------------------------------------------------------------------|----------------------------------------------------------------------------------------------------|--|--|--|
|                                                                                                    |                                                                                                    |  |  |  |
| Click to Verify - This site chose<br>VeriSign SSL for secure e-commerce<br>and confidential communications.<br>ABOUT SSL CERTIFICATES                                                                               | INCOOL VEITICIES<br>HOME<br>Welcome, Jane Q. Public!<br>Your myBMV account makes accessing BMV services and information more secure, convenient and<br>accessible. Through your account, you can:<br>• Renew license plates.<br>• Renew driver's license, learner's permit or ID card<br>• Add MotorCycle Endorsement.<br>• Purchase and print your Official Driver Record.<br>• View your driver record.<br>• View your driver record.<br>• Order duplicate titles.<br>• Update and manage mailing address.<br>• Update insurance information.<br>• Review renewal dates and sign up for email reminders of driver's license and license plate renewal<br>dates. |  |  |  |